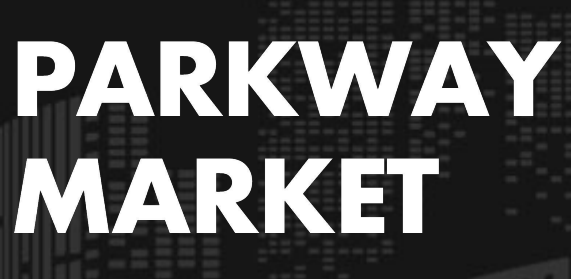

https://www.parkway-market.com/

# Parkway Market Deposit Guide | Quick & Secure Deposits via Bank or Crypto

### **Table of Contents**

| Supported Currencies                         | . 2 |
|----------------------------------------------|-----|
| How to Deposit via Bank Transfer (USD/JPY)   | 3   |
| How to Deposit Using the Stable coin "USDT"  | 6   |
| How to Deposit Using Cryptocurrency "BTC"    | .9  |
| How to Check Your Deposit History and Status | 12  |
| Deposit Processing Time                      | 13  |

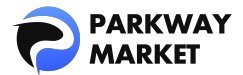

At Parkway Market, you can fund your account easily via **bank transfer (USD/JPY)** or **cryptocurrency (USDT, Bitcoin)**. While bank transfers may take some time to process, crypto deposits are reflected in your account almost instantly.

In this guide, we'll walk you through:

- How to deposit via bank transfer and cryptocurrency
- How to check your deposit history and status
- Settimated processing times for each method

Both deposit options are quick and user-friendly. Read on to make your deposit process smooth and hassle-free!

# Supported Currencies

Before making a deposit, please take a moment to check which currencies are supported on Parkway Market.

We charge **no fees for any deposit method**, so you can deposit with peace of mind.

- Fiat: USD, JPY
- Stable coins: USDT
- Coins (Cryptocurrencies): Bitcoin (BTC)

\*Stable coins are digital assets designed to maintain a stable value, typically pegged to fiat currencies like the US dollar.

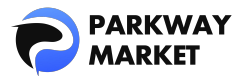

| S USD                           | Fiat         | Japanese yen                     | Fiat  |
|---------------------------------|--------------|----------------------------------|-------|
| ******                          |              | ******                           |       |
| ******* USD<br>On Hold: ******* |              | ******** USD<br>On Hold: ******* |       |
| Tether<br>ID 1459               | Stable coins | Bitcoin                          | Coins |
| ******                          |              | ******                           |       |
| On Hold:                        |              | On Hold:                         |       |

# How to Deposit via Bank Transfer (USD/JPY)

Parkway Market accepts bank transfers in both USD and JPY.

In this guide, we'll walk you through the steps **using USD as an example**.

#### Step 1: Go to the Deposit Page

Log in to your My Parkway Market (Client Zone) account.

From the menu, select "**Funds**"  $\rightarrow$  "**Deposit**" to open the deposit screen.

|              | Deposit                |     |
|--------------|------------------------|-----|
| 08 Dashboard | То                     |     |
| 🗂 Wallets    | <b>USD</b><br>ID: 1444 | 0 ~ |
| √c cTrader   | Using                  |     |
| ≓ Funds ^    | Currency               |     |
| Deposit      |                        |     |
|              |                        |     |

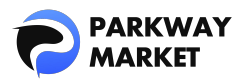

#### Step 2: Select Deposit Settings

Set the following options:

- **"To**" Currency: USD
- **Using**"Currency: USD
- Payment Method": Deposit with Bank Transfer USD

Once selected, the necessary deposit details — including the bank account information — will be displayed on the screen.

| Deposit        |     |                                                 |
|----------------|-----|-------------------------------------------------|
| То             |     |                                                 |
| S USD 10: 1444 | o ~ |                                                 |
| Using          |     |                                                 |
| Currency       |     | Payment method                                  |
| S USD USD      |     | Sector Structure Deposit with Bank Transfer USD |

#### Terminology Explained

• **"To" Currency:** The currency that will be credited to your Parkway Market account after the deposit is processed.

- "Using"Currency: The actual currency you are using to make the deposit.
- Payment Method: Choose your preferred deposit method, such as bank

transfer or cryptocurrency (e.g., USDT, Bitcoin).

#### Step 3: Complete Bank Transfer & Submit Deposit Request

1 Transfer the funds to the bank account details provided using your online banking or an ATM.

**2** Once the transfer is complete, make sure to save proof of the transaction (e.g., a screenshot or a photo of the transfer receipt).

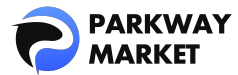

- **3** Then, return to the deposit screen and provide the following information:
- **Amount:** Enter the exact amount you transferred.
- Bank Slip: Upload the image of your transfer proof.
- Finally, click "**Send Request**" to complete your deposit application.

| Amount Enter the actual amount you deposited ×                                                                                                    |                       |  |  |
|----------------------------------------------------------------------------------------------------|-----------------------|--|--|
| Beneficiary name         EURO EXIM BANK LIMITED         Beneficiary IBAN         3015870579035         Beneficiary bank name         African Banking Corporation (Bank ABC)         Beneficiary bank address         Ground Floor, Atlas Mara House, PO. Box 37107, Lusaka, Zambia.         Beneficiary bank sWIFT         FMBZZMLX         Correspondent bank name         CtTIBANK NA NEW YORK         Correspondent bank SWIFT         FMEZZMLX         Reference | Payment details       |  |  |
| 1779508953 - Parkway Global Capital Limited         Bank Slip                                                                                                    | your transfer details |  |  |

After submission, a confirmation page will appear to indicate your request has been received (see example below).

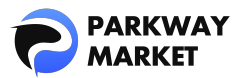

| Time to fund             | Depending on the Blockchain                                                                                                    |
|--------------------------|----------------------------------------------------------------------------------------------------|
| Bank deposit details     |                                                                                                    |
| Amount                   |                                                                                                    |
| Beneficiary Name         |                                                                                                    |
| Beneficiary IBAN         | - Hilling                                                                                                    |
| Beneficiary Bank name    | CONTRACTOR NOTION                                                                                                    |
| Beneficiary Bank address |                                                                                                    |
| Beneficiary Bank SWIFT   |                                                                                                    |
| Correspondent Bank name  |                                                                                                    |
| Correspondent Bank SWIFT | 1997 - Contra 1997 - Contra 19 |
| Reference                | Contraction of the second second second second second second second second second second second second second s                                                                                                    |
| New deposit              | ssful deposit                                                                                                    |

## How to Deposit Using the Stable coin "USDT"

Parkway Market supports deposits via the stable coin USDT, offering a fast and efficient way to fund your account. Follow the steps below for a smooth deposit experience.

#### Step 1: Go to the Deposit Page

<u>Log in</u> to My Parkway Market (Client Zone) and navigate to "Funds"  $\rightarrow$  "Deposit" to access the deposit screen.

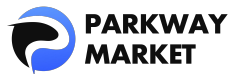

|                      | Deposit                |     |
|----------------------|------------------------|-----|
| <b>]</b> 몸 Dashboard | То                     |     |
| 🗂 Wallets            | <b>USD</b><br>ID: 1444 | o ~ |
| <b>√</b> c cTrader   |                        |     |
| ≓ Funds              | Using                  |     |
| Deposit              |                        |     |
| Iransfer             |                        |     |

#### Step 2: Select Deposit Settings

Set the following options:

- **"To**" Currency: Choose from JPY / USD / USDT
- S "Using"Currency: USDT
- Payment Method": USDT-TRC20

Once selected, the required deposit details will be displayed.

#### Example:

If you set the Receive Currency to USD, your USDT will be automatically converted

and deposited as USD.

| 1D: 1444    |                 | U V |            |  |
|-------------|-----------------|-----|------------|--|
| Using       |                 |     |            |  |
|             |                 |     |            |  |
| USDT Tether |                 |     | USDT-TRC20 |  |
|             |                 |     |            |  |
| 🍳 Termin    | ology Explained |     |            |  |
|             |                 |     |            |  |

• **"To" Currency:** The currency that will be credited to your Parkway Market account after the deposit is processed.

- **"Using"Currency:** The actual currency you are using to make the deposit.
- Payment Method: Choose your preferred deposit method, such as bank

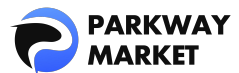

transfer or cryptocurrency (e.g., USDT, Bitcoin).

### Step 3: Transfer Your USDT

1 Enter the amount of USDT you'd like to send in the "To Pay" field

➡ The equivalent value in your selected receive currency will appear in the "To

Get" field (calculated in real-time).

- 2 Click "Send Request"
  - → A dedicated QR code and wallet address will be displayed.
- 3 Make the transfer from your wallet

Open your crypto wallet and complete the transfer by either scanning the QR

code or copying the wallet address.

| Use these fields to check current rates for deposit. Commission depends on blockchain<br>To Pay To Get<br>USD 70000 Enter the amount of USDT To Get<br>USD 99698006 USD<br>Time to fund Depending on the Blockchain<br>Depending on the Blockchain<br>Send Request<br>Send funds to address<br>Address<br>Depending ou the Glock Commission depends on blockchain<br>CR Code<br>Wallet Address                                                                                                    | Indicative Amount                |                            |                |                        |      |
|----------------------------------------------------------------------------------------------------|----------------------------------|----------------------------|----------------|------------------------|------|
| To Pay USDT 10000 Enter the amount of USDT X<br>1USDT = 0.99698006 USD<br>Time to fund Depending on the Blockchain<br>Send Request<br>Send funds to address<br>Address Address                                                                                                    |                                  |                            |                |                        |      |
| USDT 10000 Enter the amount of USDT × USD 9969.8 Calculated in real-time ×<br>USD 79698006 USD<br>Time to fund Depending on the Blockchain<br>Send Request<br>Send funds to address<br>Address Address                                                                                                    | To Pay                           |                            |                |                        |      |
| 1 USDT = 0.99698006 USD<br>Time to fund Depending on the Blockchain<br>Send Request<br>Send funds to address<br>Address QR Code<br>Wallet Address<br>TDP/diagone C + Column - Marca Ed E                                                                                                    | USDT 10000 📕 Enter the amount    | of USDT $\times$           | USD 9969.8     | Calculated in real-tin | 1e × |
| Time to fund     Depending on the Blockchain       Send Request     QR Code       Send funds to address     QR Code       Address     Wallet Address                                                                                                    | 1 USDT = 0.99698006 USD          |                            |                |                        |      |
| Send Request Send funds to address Address Wallet Address Totad Jone Content of a State of the State of the S | Time to fund D                   | epending on the Blockchain |                |                        |      |
| Send funds to address Address Address U U U U U U U U U U U U U U U U U U                                                                                                    | Send Request                     |                            |                |                        |      |
|                                                                                                    | Send funds to address<br>Address | RJdUn981c5cKn8SLNMoyAATz   | R Code<br>Wall | et Address             |      |

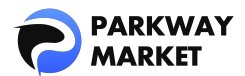

### How to Deposit Using Cryptocurrency "BTC"

Parkway Market makes it easy to fund your account with Bitcoin (BTC). Follow this simple guide to complete your BTC deposit securely and smoothly.

#### Step 1: Add BTC to Your Parkway Wallet

If this is your first time depositing with Bitcoin, you'll need to add BTC to your

#### Parkway Wallet.

- **1** Log in to your My Parkway Market (Client Zone)
- 2 Click "**Wallets**" in the menu to access your wallet screen
- 3 Check if Bitcoin (BTC) is listed in your wallet
- 4 If BTC is not yet added, click "**Add Wallet**" and select BTC to activate it

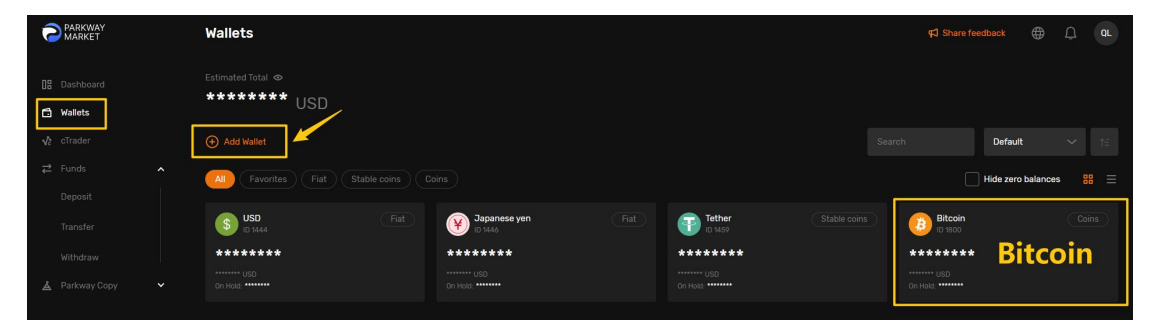

#### Step 2: Open the Deposit Page

Once your BTC wallet is ready: Go to "Funds"  $\rightarrow$  "Deposit" to access the deposit

screen

|                    | Deposit        |     |
|--------------------|----------------|-----|
|                    | То             |     |
| 🔂 Wallets          | 5 BTC<br>1800  | o ~ |
| <b>√</b> ∂ cTrader |                |     |
| ≓ Funds            | Vsing Currency |     |
| Deposit            |                |     |
|                    |                |     |

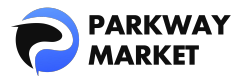

#### Step 3: Select Deposit Settings

Set the following options:

- S "To" Currency: BTC
- "Using"Currency: BTC
- "Payment Method": BTC Deposit

Once selected, the required deposit details will be displayed.

| то                |     |                |
|-------------------|-----|----------------|
| 3 BTC // D. 1800  | 0 ~ |                |
| Using<br>Currency |     | Payment method |
| BTC Bitcoin       |     | BTC Deposit    |

#### **Terminology Explained**

• **"To" Currency:** The currency that will be credited to your Parkway Market account after the deposit is processed.

- "Using"Currency: The actual currency you are using to make the deposit.
- **Payment Method:** Choose your preferred deposit method, such as bank transfer or cryptocurrency (e.g., USDT, Bitcoin).

#### Step 4: Complete Bitcoin Transfer & Submit Deposit Request

- 1 Send the Bitcoin to the recipient address displayed on the deposit screen.
- 2 Once the transfer is complete, take a screenshot or photo of the transfer confirmation as proof of payment.
- 3 Back on the deposit screen, fill in the following:
- Amount: Enter the exact amount you transferred.
- Bank Slip: Upload the image of your transfer proof.
- Finally, click "Send Request" to complete your deposit application.

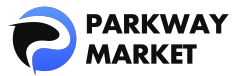

| Enter the actual amou                                                                                      | nt you deposited ×           |
|----------------------------------------------------------------------------------------------------|------------------------------|
| Beneficiary address<br>bc1pwpssh9wehes4k3egnakmt2cqsh2my0xk36asa7kxktvgv2stxc2s3vw2mw<br>Reference<br>Test | Payment details              |
| Bank Slip                                                                                                  | Upload your transfer details |
| Send Request                                                                                               |                              |

After submission, you'll see a confirmation message on the **Deposit Request Completed** page (see sample image below).

| Bank deposit details |                                  |     |
|----------------------|----------------------------------|-----|
|                      |                                  |     |
|                      | bc1pwpssh9wehes4k3egnakmt2cqsh2m |     |
|                      | Test                             |     |
| New deposit          |                                  |     |
| V Su                 | ccessful deposit                 | (>) |

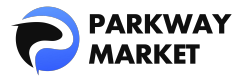

### How to Check Your Deposit History and Status

You can easily track the status of your deposit from your My Parkway Market (Client Zone) account.

After <u>logging in</u>, go to the "**Dashboard**" from the left-hand menu, then check the "**Last Transactions**" section to view the status of your deposit.

|              |  | Welcome, QUAN               |           |  |
|--------------|--|-----------------------------|-----------|--|
| [] Dashboard |  | + Add Widget                |           |  |
| 🗂 Wallets    |  |                             |           |  |
|              |  | Total<br><b>0.00</b><br>USD | 0         |  |
|              |  |                             | 0         |  |
|              |  |                             | 0         |  |
|              |  |                             | o         |  |
|              |  |                             |           |  |
|              |  |                             |           |  |
|              |  |                             |           |  |
|              |  | Last Transactions           | 4 Dandina |  |
|              |  | Deposit                     | Pending   |  |
|              |  |                             | Pending   |  |

If the status is shown as "**Pending**", your deposit is still being processed.

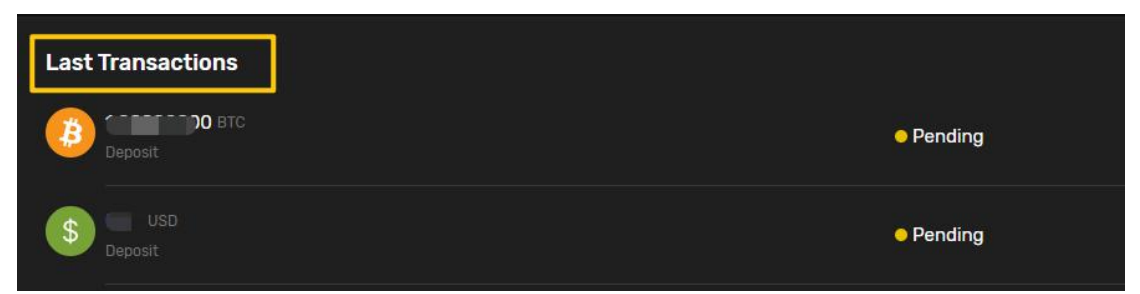

Once it changes to "**Completed**", your funds have been successfully credited to

your account.

| Last Transactions |           |
|-------------------|-----------|
| S Deposit         | Completed |
| S Transfer        | Completed |

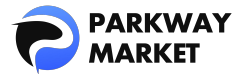

## Deposit Processing Time

The time it takes for your deposit to be reflected in your account depends on the method you use. Please refer to the details below:

### 1. Bank Transfer (USD/JPY)

#### Weekdays:

- Daytime transfers: Usually reflected within 15–45 minutes
- Nighttime transfers: Typically within 1 hour, but may be reflected the next day

#### Weekends & Public Holidays:

- Daytime transfers: Usually takes 2–3 hours
- Nighttime transfers: Typically reflected the next day

#### 2. Cryptocurrency Deposits (USDT/BTC)

Reflected immediately, depending on blockchain network conditions

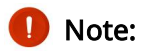

If your deposit hasn't been reflected after the estimated time, please reach out to our <u>customer support</u>. We'll investigate and respond promptly.